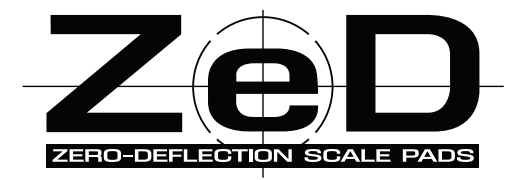

# Zed 3.0 APP User's Manual

Storteness Controller

ef

ZEROI

APP Version 1.0 (103)

© 2023 All Rights Reserved.

### **Turn on Wireless Controllers**

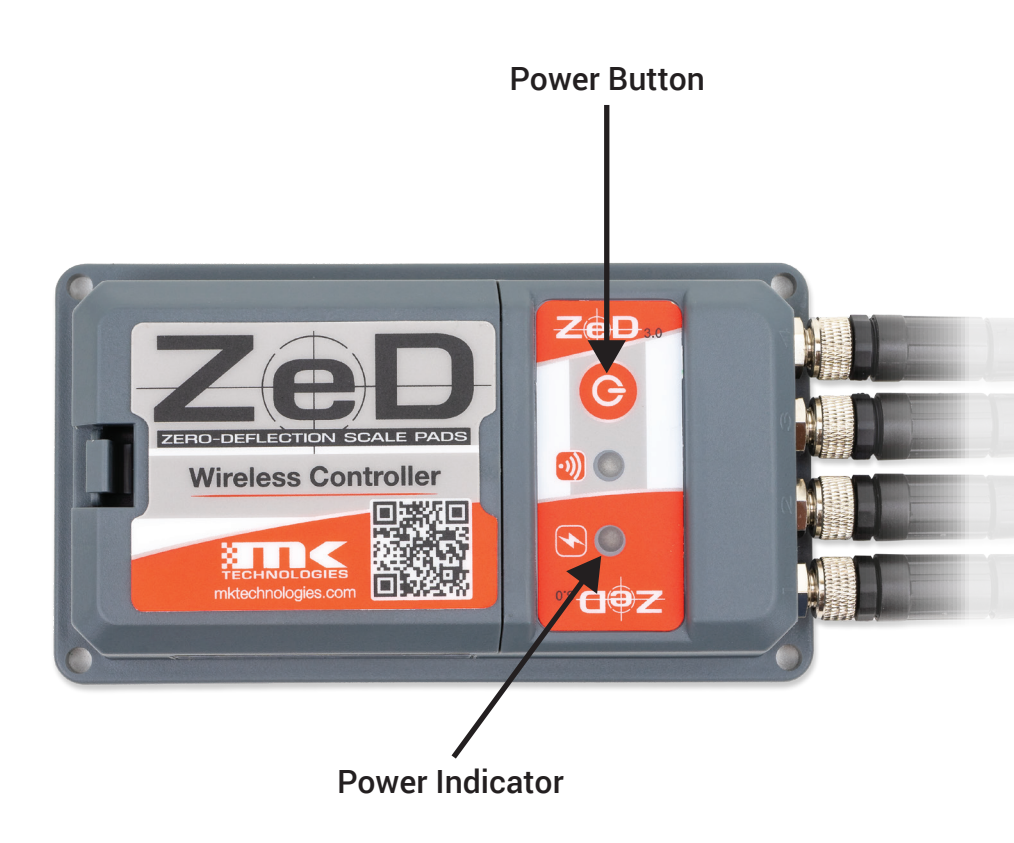

Power on each wireless controller. Press the **Power Button** until the **Power** Indicator turns on.

After power on, devices will be auto searched and connected with the APP

### Start ZeD Wireless APP

Tap the icon to launch the ZeD APP WIRELESS llaboration MANALIFNI

# **Access Bluetooth**

Select OK to allow this device to use Bluetooth

#### "ZeD" Would Like to Use Bluetooth Bluetooh is used to communicate with your device.

Don't Allow

OK

# **Select Device**

- My Device: devices connected before.
- Other Device: new device found

| My Device              | × Close device selecti<br>and return to main (                                       | <ul> <li>Close device selection page<br/>and return to main page.</li> </ul> |  |  |
|------------------------|--------------------------------------------------------------------------------------|------------------------------------------------------------------------------|--|--|
| Other Device<br>RS0003 | Tap C to go back to c<br>selection page when r<br>are found or to make<br>selection. | levice<br>no devices<br>a new                                                |  |  |
|                        | No devices found                                                                     | <b>کی ج</b> ا                                                                |  |  |
|                        | - IDS                                                                                | - Ibs<br>-                                                                   |  |  |
|                        | LR<br>-lbs                                                                           | RR<br>- Ibs                                                                  |  |  |
|                        | ے ۔ اس اس اس اس اس اس اس اس اس اس اس اس اس                                           | -                                                                            |  |  |
| 3                      | Front                                                                                |                                                                              |  |  |

# Enter PIN Number

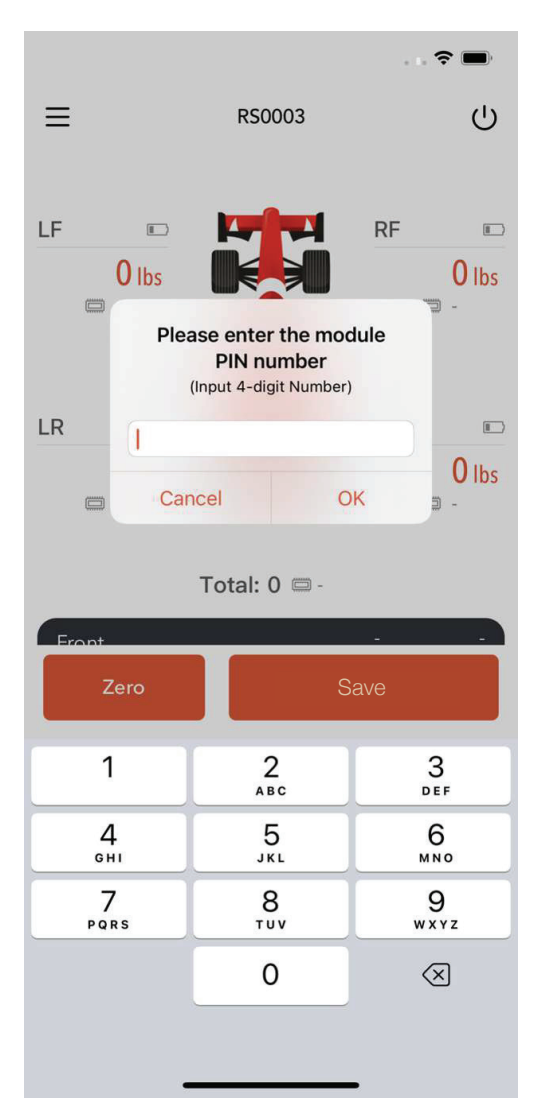

Input 4-digit PIN number at the first connection.

Default PIN number:

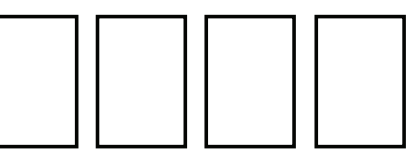

If there is a PIN number error, tap "Try Again" to enter again.

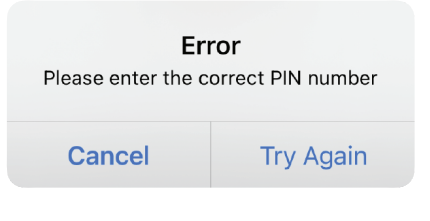

# Main Page

Position the car with the 4 wheels on 4 scale pads. Every module will transmit the measured weight and display on assigned locations.

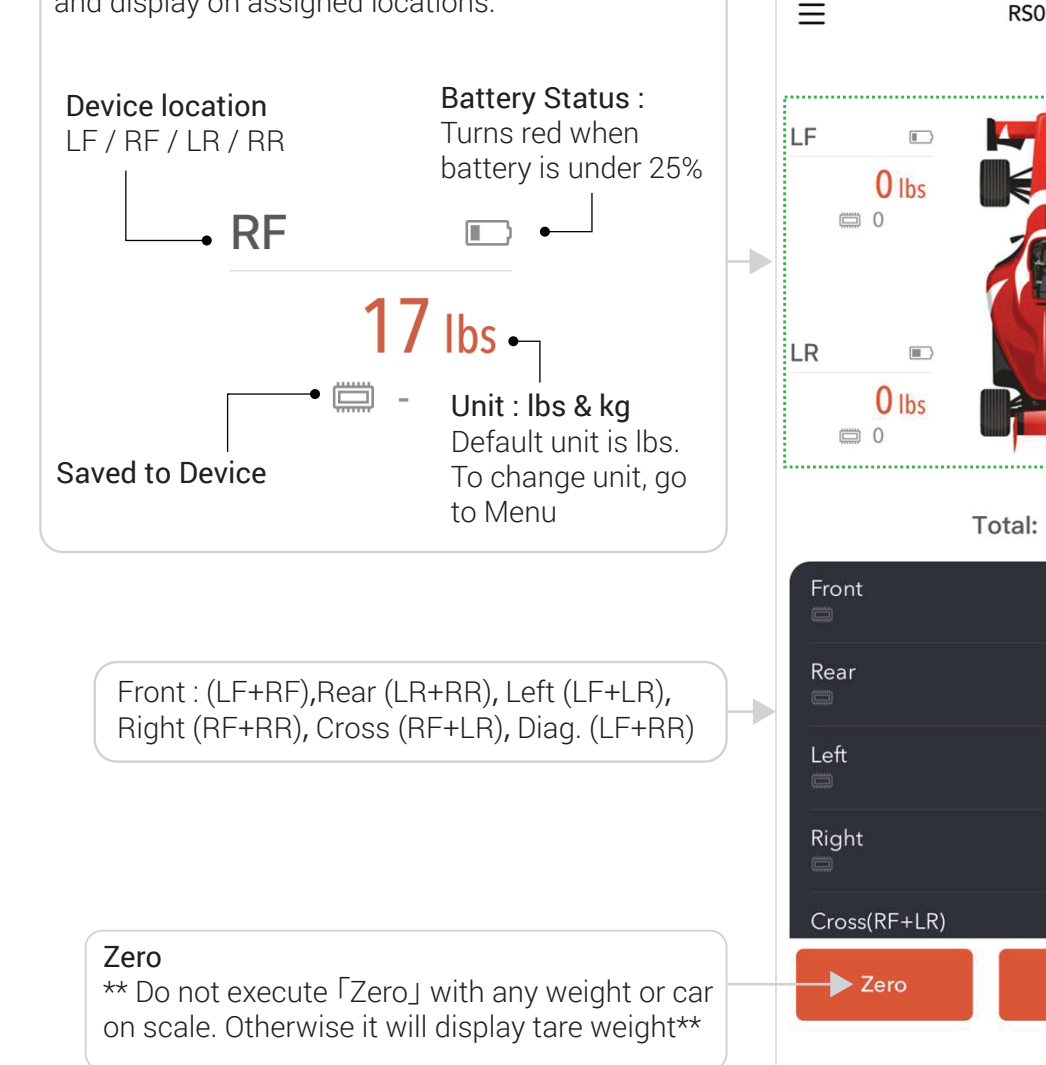

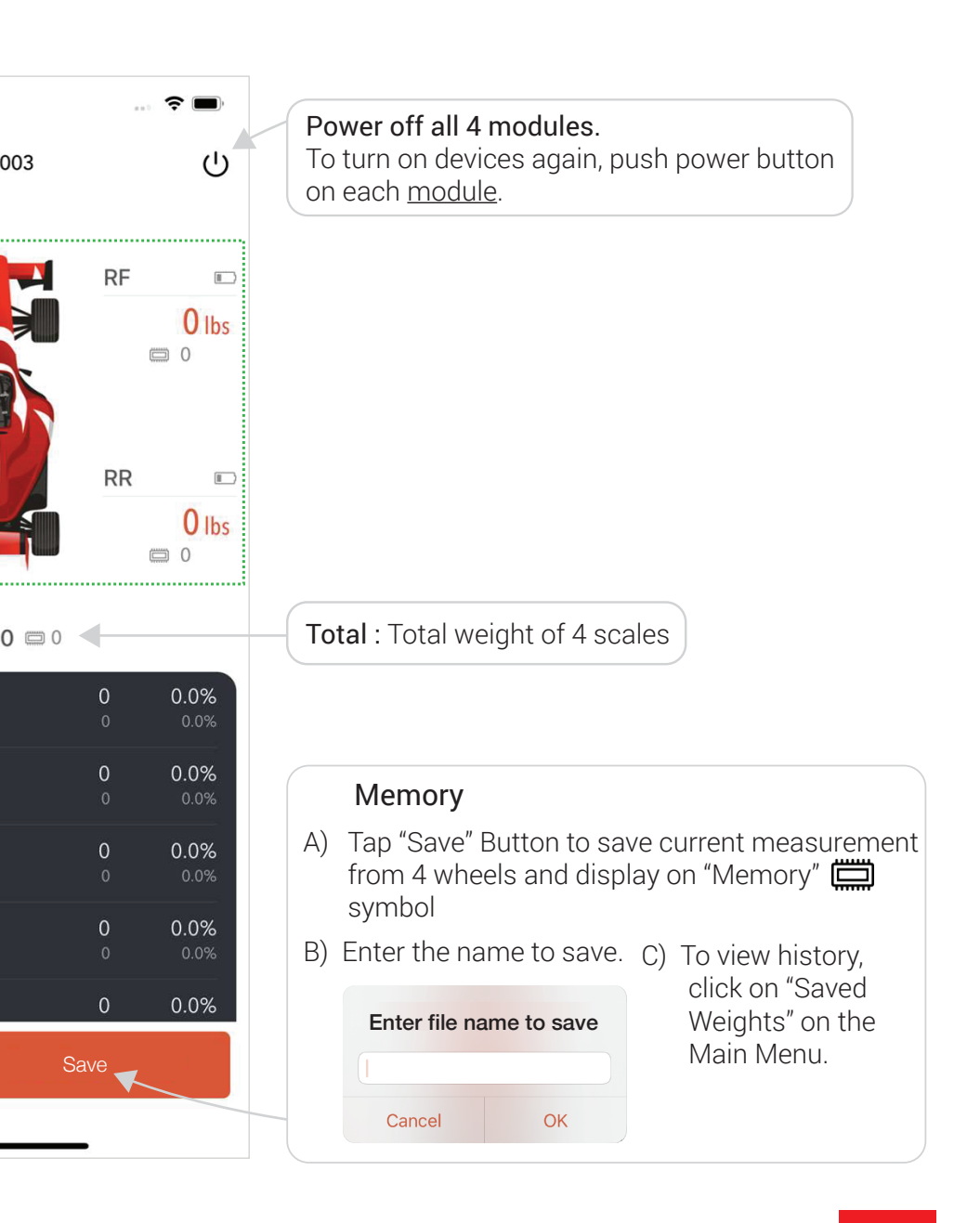

### Menu

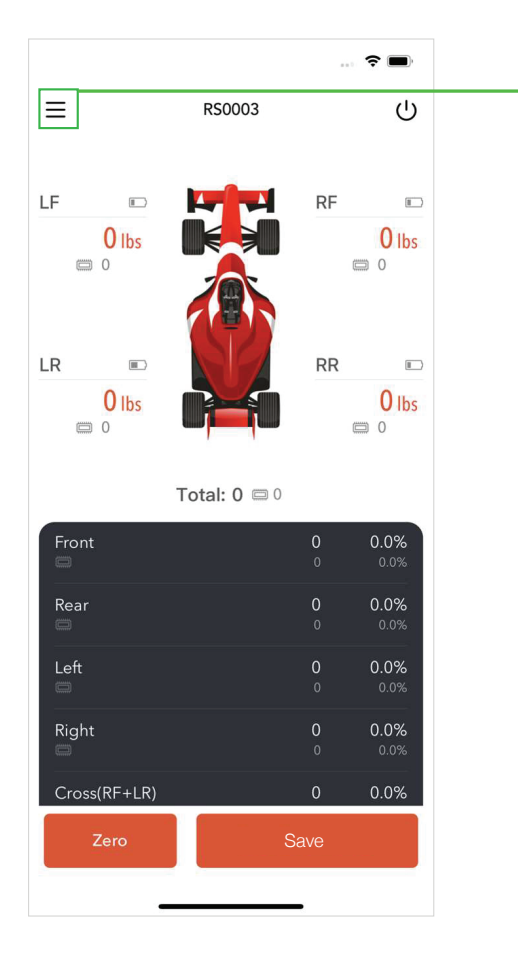

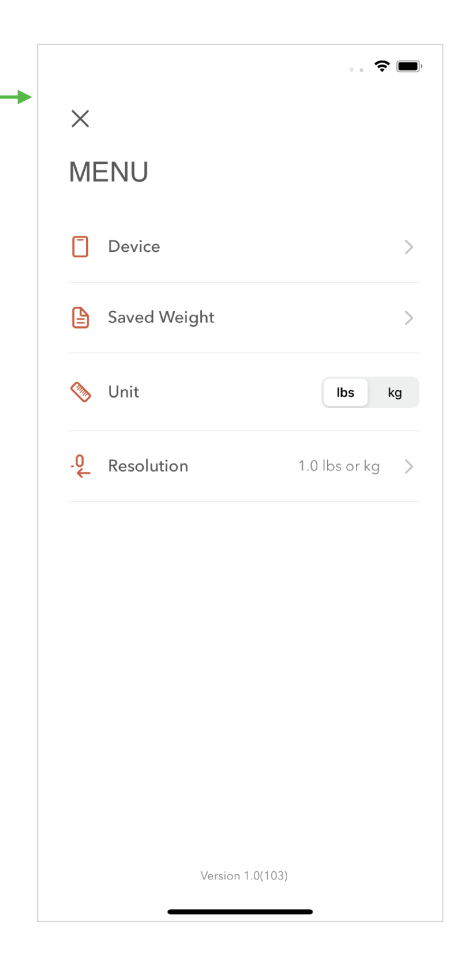

**Device** Select Kit devices

**Saved Weight** List of Saved Weights

#### **Unit** : lb / kg Set your unit of weight

**Resolution** : 1.0 / 0.5 / 0.1 Set measuring resolution

## Menu / Device

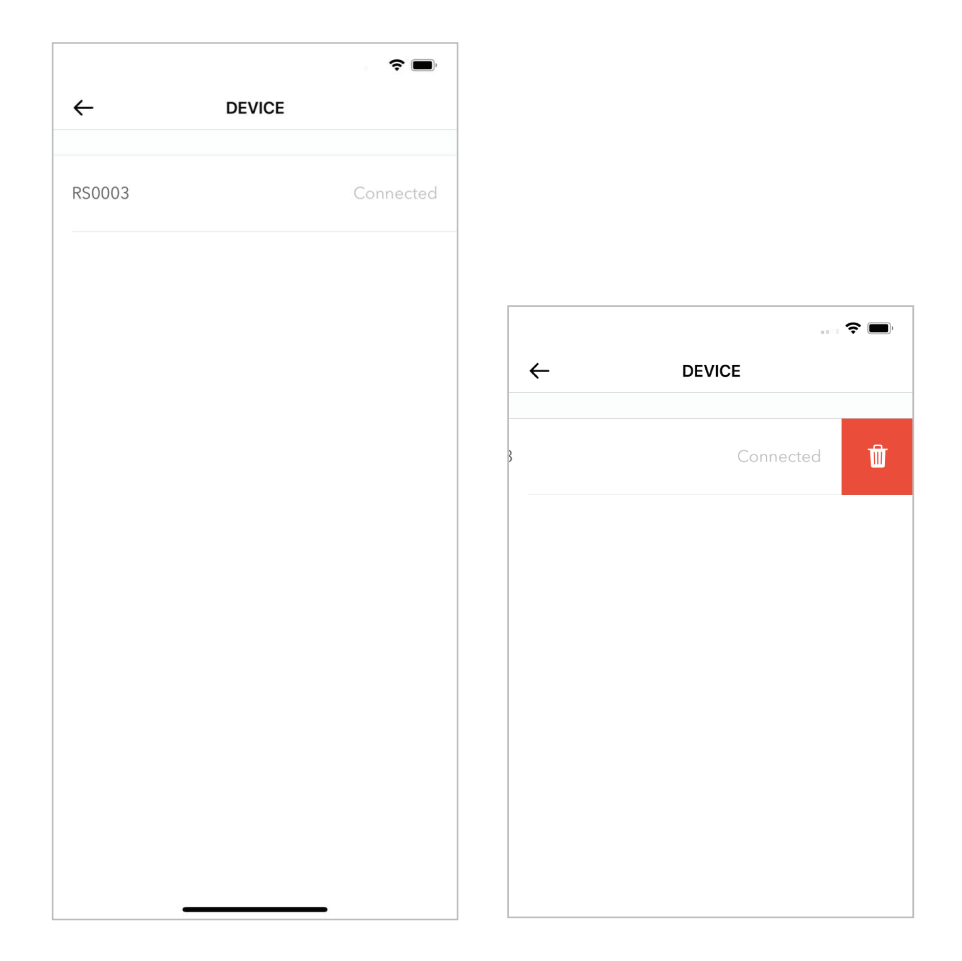

List all the devices that had been previously connected and show current connection status.

To delete, swipe to the left on the device name and tap the Trash button.

## Menu / Saved Weight

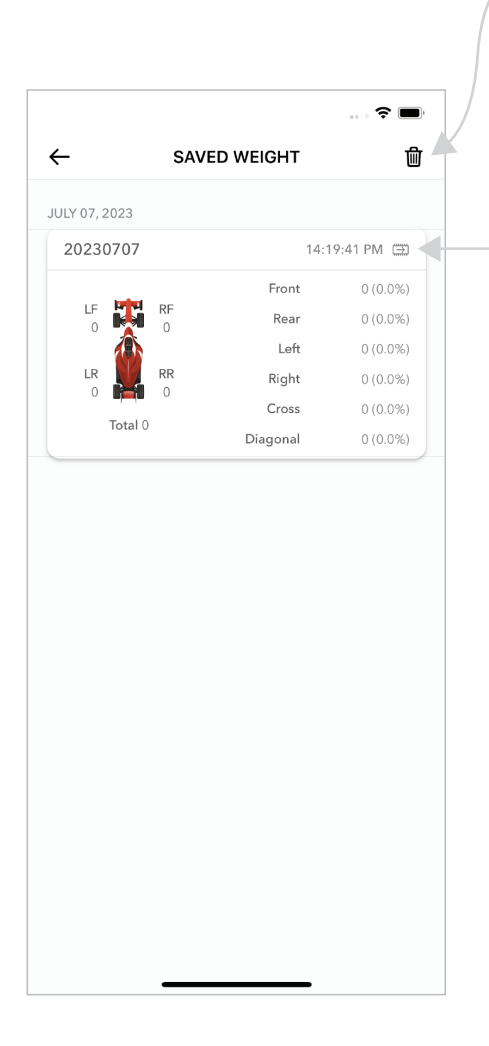

#### Delete :

Delete Batch / Multiple record : Tap 1, then click the record to be deleted; or click [Select all], then tap [ delete ] to complete this batch deletion.

Tap on 💭 to have the Saved Weight appear next to 📛 on the Main Page for comparison.

| С   | Select all |          |          |              |
|-----|------------|----------|----------|--------------|
| ULY | 07, 2023   |          |          |              |
| 9   | 2023070    | 8        | 1        | 4:20:33 PM 🚍 |
|     | _          | _        | Front    | 0 (0.0%)     |
|     |            | RF<br>0  | Rear     | 0 (0.0%)     |
|     | 4          | <b>N</b> | Left     | 0 (0.0%)     |
|     |            | RR       | Right    | 0 (0.0%)     |
|     | Tata       | ••• •    | Cross    | 0 (0.0%)     |
|     | 1018       | 10       | Diagonal | 0 (0.0%)     |
| 0   | 2023070    | 7        | 1        | 4:19:41 PM 🚍 |
|     | _          | _        | Front    | 0 (0.0%)     |
|     |            | RF<br>0  | Rear     | 0 (0.0%)     |
|     |            | <b>N</b> | Left     | 0 (0.0%)     |
|     |            | RR       | Right    | 0 (0.0%)     |
|     | Tata       | ••• •    | Cross    | 0 (0.0%)     |
|     | lota       | 10       | Diagonal | 0 (0.0%)     |

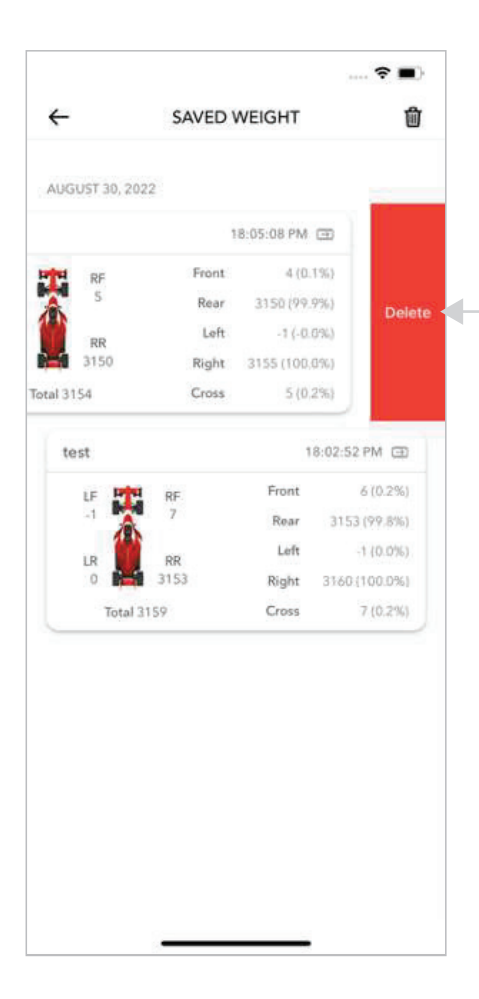

#### **Delete single record :** Swipe left on a record to have the delete icon appear.

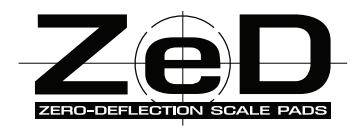

For additional support, contact us:

 ←+1 (250) 491-3565 +1 (888) 764-7875
 Info@mktechnologies.com
 mktechnologies.com

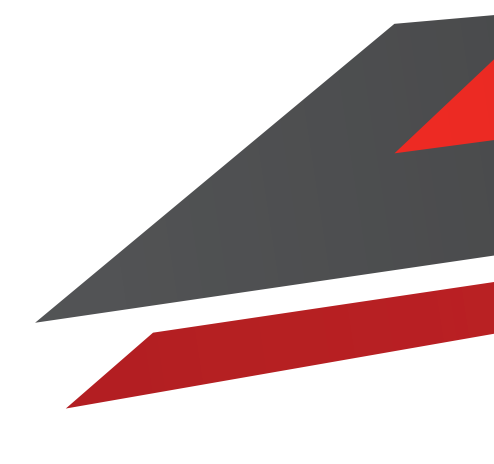